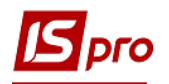

## Создание посменного графика работы поденного типа

Создание посменного графика работы проводится в подсистеме Управление персоналом/Учет труда и заработной платы группа Параметры в модуле Справочник графиков и режимов работы.

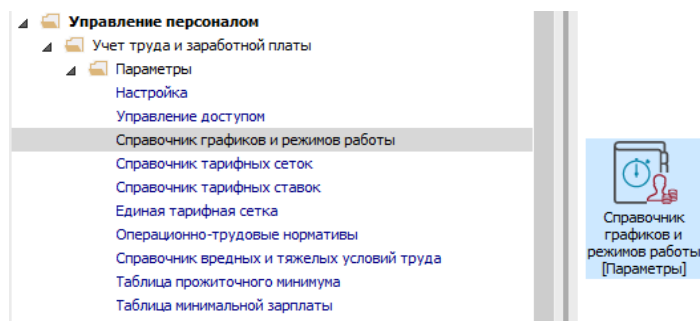

До начала создания графика необходимо проверить заполнение справочника **Календарь** (подсистема **Общие справочники**) на указание праздников и переносов дат на текущий год.

Создание графика проводится табличной части пункта Графики работы по клавише Insert или по пункту меню Реестр / Создать.

| рафики работы<br>Сокращенный график работы<br>Сокращенный график работы<br>Сонянессионаний учёт<br>Сокращение рабочего дня               | Графики работы<br>Код Наченование<br>1 График ТЕСТ<br>Чорка рабочего времени<br>Период<br>Февраль<br>Февраль<br>Алрель<br>Май                       | Тип графия<br>Поденный<br>Дней | <a<br>21<br/>20<br/>20<br/>61<br/>20</a<br> | Часов<br>48*<br>168.25<br>160.00<br>159.00<br>487.25               | Белирование<br>томатически<br>2019 год<br>Норма (дней) |  |
|----------------------------------------------------------------------------------------------------|----------------------------------------------------------------------------------------------------|--------------------------------|---------------------------------------------|--------------------------------------------------------------------|--------------------------------------------------------|--|
| Графики работы Г<br>Сокращенный график работы<br>Средненесначный фонд<br>Режияны работы<br>Сумикрованный учёт<br>Сокращение рабочего дия | Графики работы<br>Код Наименование<br>1 График ТЕСТ<br>Корка рабочего времени<br>Период<br>Февраль<br>Февраль<br>Март<br>1 квартал<br>Апрель<br>Май | Тип графия<br>Поденный<br>Дней | ca<br>21<br>20<br>20<br><b>61</b><br>20     | Таб<br>Авт<br>Часов<br>168.25<br>160.00<br>159.00<br><b>487.25</b> | белирование<br>томатически<br>2019 год<br>Норма (дней) |  |
| Сокращенный график работы<br>Средненссяный фонд<br>Режиме работы<br>Сумированный учёт<br>Сокращение рабочего дня Н                       | Код Наиченование<br>1 График ТЕСТ<br>С Пояко рабочего времени<br>Период<br>Февраль<br>Март<br>1 квартал<br>Алрель<br>Май                            | Тип графия<br>Поденный<br>Дней | ca<br>21<br>20<br>20<br>61<br>20            | Часов<br>168.25<br>160.00<br>159.00<br>487.25                      | белирование<br>томатически<br>2019 год<br>Норма (дней) |  |
| Средлеческачный фонд<br>Режимы работы<br>Сумированный учёт<br>Сокращение рабочего дня Н                                                  | 1 График ТЕСТ<br>< Порна рабочего времени<br>Период<br>Ризора<br>Февраль<br>Март<br>1 квартал<br>Алрель<br>Май                                      | Поденный                       | 21<br>20<br>20<br><b>61</b><br>20           | Часов<br>168.25<br>160.00<br>159.00<br>487.25                      | 2019 год<br>Норма (дней)                               |  |
| Реживы работы в<br>Сокращение рабочего дня Н                                                                                             | Норна рабочего времени   Период   Инеарь   Февраль   Март   1 квартал   Апрель   Май                                                                | Дней                           | 21<br>20<br>20<br><b>61</b><br>20           | Часов<br>168.25<br>160.00<br>159.00<br><b>487.25</b>               | 2019 год<br>Норма (дней)                               |  |
| Сумированный учёт<br>Сокращение рабочего дня Н                                                                                           | орна рабочего времени<br>Период<br>Анараљ<br>Февраль<br>Март<br><b>1 квартал</b><br>Апрель<br>Май                                                   | Дней                           | 21<br>20<br>20<br><b>61</b><br>20           | Часов<br>168.25<br>160.00<br>159.00<br><b>487.25</b>               | 2019 год<br>Норма (дней)                               |  |
| Сокращение расочего дня                                                                                                    | Период<br>Январь<br>Февраль<br>Март<br>1 квартал<br>Алрель<br>Май                                                                                   | Дней                           | 21<br>20<br>20<br><b>61</b><br>20           | Часов<br>168.25<br>160.00<br>159.00<br><b>487.25</b>               | Норма (дней)                                           |  |
|                                                                                                    | Период<br>Январь<br>Февраль<br>Март<br>1 квартал<br>Апрель<br>Май                                                                                   | Дней                           | 21<br>20<br>20<br><b>61</b><br>20           | Часов<br>168.25<br>160.00<br>159.00<br><b>487.25</b>               | Норма (дней)                                           |  |
|                                                                                                    | Январь<br>Февраль<br>Март<br>1 квартал<br>Апрель<br>Май                                                                                             |                                | 21<br>20<br>20<br><b>61</b><br>20           | 168.25<br>160.00<br>159.00<br><b>487.25</b>                        |                                                        |  |
|                                                                                                    | Февраль<br>Март<br><b>1 квартал</b><br>Апрель<br>Май                                                                                                |                                | 20<br>20<br>61<br>20                        | 160.00<br>159.00<br>487.25                                         |                                                        |  |
|                                                                                                    | Март<br><b>1 квартал</b><br>Апрель<br>Май                                                                                                    |                                | 20<br>61<br>20                              | 159.00<br>487.25                                                   |                                                        |  |
|                                                                                                    | 1 квартал<br>Апрель<br>Май                                                                                                    |                                | 61<br>20                                    | 487.25                                                             |                                                        |  |
|                                                                                                    | Апрель<br>Май                                                                                                    |                                | 20                                          | 160.00                                                             |                                                        |  |
|                                                                                                    | Май                                                                                                    |                                |                                             | 100.00                                                             |                                                        |  |
|                                                                                                    |                                                                                                    |                                | 22                                          | 173.25                                                             |                                                        |  |
|                                                                                                    | Июнь                                                                                                    |                                | 18                                          | 143.75                                                             |                                                        |  |
|                                                                                                    | 2 квартал                                                                                                    |                                | 60                                          | 477.00                                                             |                                                        |  |
|                                                                                                    | 1 полугодие                                                                                                    |                                | 121                                         | 964.25                                                             |                                                        |  |
| -                                                                                                    | Июль                                                                                                    |                                | 23                                          | 184.75                                                             |                                                        |  |
|                                                                                                    | Август                                                                                                    |                                | 21                                          | 166.00                                                             |                                                        |  |
|                                                                                                    | Сентябрь                                                                                                    |                                | 21                                          | 168.25                                                             |                                                        |  |
|                                                                                                    | 3 квартал                                                                                                    |                                | 65                                          | 519.00                                                             |                                                        |  |
| 1                                                                                                    | Октябрь                                                                                                    |                                | 22                                          | 176.50                                                             |                                                        |  |
| -                                                                                                    | Ноябрь                                                                                                    |                                | 21                                          | 167.00                                                             |                                                        |  |
|                                                                                                    | Декабрь                                                                                                    |                                | 21                                          | 166.25                                                             |                                                        |  |
| -                                                                                                    | 4 квартал                                                                                                    |                                | 64                                          | 509.75                                                             |                                                        |  |
|                                                                                                    | 2 полугодие                                                                                                    |                                | 129                                         | 1028.75                                                            |                                                        |  |
|                                                                                                    | Год                                                                                                    |                                | 250                                         | 1993.00                                                            |                                                        |  |
|                                                                                                    | Празничных                                                                                                    |                                | 11                                          |                                                                    |                                                        |  |
| -                                                                                                    | Выходных                                                                                                    |                                | 104                                         |                                                                    |                                                        |  |

Заполнить следующие поля:

- 1. Код.
- 2. Наименование.
- 3. Тип графика : поденный.
- 4. Рабочее время определяется: сменой.

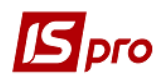

На закладке **Период графика** в поле **Начало периода** установить дату начала отсчета циклов. Обязательно для корректного задания цикла указывается любой понедельник до даты начала расчетов (например, 03/12/18).

При создании нового графика в системе по умолчанию предлагается установить время для пятидневной 40-часовой рабочей недели. Необходимо имеющиеся данные откорректировать под необходимый график. Рассмотрим создание графика сутки через трое (чаще за все используется для сотрудников охраны).

По дням недели заполнить поля **Часы**, Смена (кол-во часов, номер смены), определяется период (цикл) графика. Проставить в понедельник 24 часа и 1 смена, следующие три дня выходные - не заполняем. Лишние строки удалить клавишей **F8**.

Проставить в группе **Влияние нерабочих** дней (Субботы, Воскресенья Праздники, Предпраздничные) - Игнорируются.

| 🖪 Изменение графика | работы       |           |         |                                                            |                        | _ 🛛 🔀     |
|---------------------|--------------|-----------|---------|------------------------------------------------------------|------------------------|-----------|
| Реестр Правка Ви    | ід Сервис    | ?         |         |                                                            |                        |           |
| to 🖿 🍋 🔳 🗖          | ⊠ 0          |           |         |                                                            |                        |           |
| Код: 13             |              |           |         |                                                            |                        |           |
| Наименование        | фік роботи ( | ECT)      |         |                                                            |                        |           |
| Тип графика: 🔰 Под  | ценный       | -         | Рабочее | время определяется:                                        | Отменой О Режимом ра   | боты      |
| Дневные нормы       | Перио        | д графика | Продол  | жительность смен                                           | Табелирование и расчет | Параметры |
| День ч              | łасы 👻       | Смена     | × ^     | Начало периода:                                            | 03/12/2018             |           |
| Вт                  | 24.00        |           |         | Влияние нерабочих                                          | дней на период:        |           |
| Ср                  |              |           |         | Субботы:                                                   | Игнорируются           |           |
|                     |              |           |         | Воскресенья:                                               | Игнорируются           |           |
|                     |              |           |         | Праздники:                                                 | Игнорируются           |           |
|                     |              |           |         | Предпраздничные:                                           | Игнорируются           |           |
|                     |              |           |         | Продолжительности<br>Субботу:<br>Воскресенье:<br>Праздник: | ь рабочего дня в:      |           |
| Строк: 4            |              |           | ~       |                                                            |                        |           |
|                     |              |           |         |                                                            | C                      | КОтмена   |

При выборе **Поденного** типа графика на закладке **Дневные нормы** отобразится маска рабочих дней, которая настроена на закладке **Период графика**.

Для корректного расчета в графе **Часы** необходимо проставить нормы продолжительности рабочего времени для каждого месяца на соответствующий год в соответствии с действующим законодательством Украины. Это будет необходимо делать каждый год один раз.

| Тип графика:                | Поденный                   |  | -      | Рабочее в              | ее время определяется: 💿 Сменой |      |                        | юй | й ОРежимом работы |     |           |    |   |
|-----------------------------|----------------------------|--|--------|------------------------|---------------------------------|------|------------------------|----|-------------------|-----|-----------|----|---|
| <ul> <li>Дневные</li> </ul> | евные нормы Период графика |  | рафика | Продолжительность смен |                                 | смен | Табелирование и расчет |    |                   | чет | Параметрн |    |   |
| 2019 год                    | <b>+ + +</b>               |  | -      | *                      |                                 |      |                        |    |                   |     |           |    |   |
| Месяц                       |                            |  | Дни    | Насы                   | Пн                              | Вт   | Ср                     | Чт | Пт                | C6  | Bc        | Пн | ^ |
|                             |                            |  |        |                        | 1                               | 2    | 3                      | 4  | 5                 | 6   | 7         | 8  |   |
| январь                      |                            |  | 7      | 168.00                 |                                 |      |                        | 1  |                   |     |           | 1  |   |
| февраль                     |                            |  | 7      | 160.00                 | 1                               |      |                        |    | 1                 |     |           |    |   |
| март                        |                            |  | 8      | 159.00                 | 1                               |      |                        |    | 1                 |     |           |    |   |
| апрель                      |                            |  | 8      | 192.00                 |                                 | 1    |                        |    |                   | 1   |           |    |   |
| май                         |                            |  | 7      | 168.00                 |                                 |      |                        | 1  |                   |     |           | 1  |   |
| июнь                        |                            |  | 8      | 192.00                 | 1                               |      |                        |    | 1                 |     |           |    |   |
| июль                        |                            |  | 8      | 192.00                 |                                 |      | 1                      |    |                   |     | 1         |    |   |
| август                      |                            |  | 7      | 168.00                 |                                 |      |                        | 1  |                   |     |           | 1  |   |
| сентябрь                    |                            |  | 8      | 192.00                 | 1                               |      |                        |    | 1                 |     |           |    |   |
| октябрь                     |                            |  | 8      | 192.00                 |                                 |      | 1                      |    |                   |     | 1         |    |   |
| ноябрь                      |                            |  | 7      | 168.00                 |                                 |      |                        | 1  |                   |     |           | 1  |   |
| декабрь                     |                            |  | 8      | 192.00                 |                                 | 1    |                        |    |                   | 1   |           |    |   |

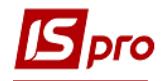

На закладке Продолжительность смен для посменных графиков заполнить поля :

- Начало смены
- Продолжительность смены

| 🖪 Изменение граф | ика работы         |                    |           |                            |                | _ 🛛 🗙       |
|------------------|--------------------|--------------------|-----------|----------------------------|----------------|-------------|
| Реестр Правка    | Вид Сервис ?       |                    |           |                            |                |             |
|                  |                    |                    |           |                            |                |             |
| Код:             | 12                 |                    |           |                            |                |             |
| Наименование:    | Черговий 1/3       | 2                  |           |                            |                |             |
| Тип графика:     | Поденный 🔻         | Рабочее время опре | деляется: | <ul> <li>Сменой</li> </ul> | ) Режимом рабо | оты         |
| ◀ Дневные нор    | рмы Период графика | Продолжительно     | ость смен | Табелировани               | е и расчет     | Параметрі 🕨 |
| Смена:           | Первая             | Вторая             | Третья    |                            |                |             |
| Начало смены:    | 08:00              | 00:00              | 00        | :00                        |                |             |
| Продолжительно   | 24.00              |                    |           |                            |                |             |
| Начало перерыви  | a: 00:00           | 00:00              | 00        | :00                        |                |             |
| Продолжительно   | ость:              |                    |           |                            |                |             |
|                  |                    |                    |           |                            |                |             |
|                  |                    |                    |           |                            |                |             |
|                  |                    |                    |           |                            |                |             |
|                  |                    |                    |           |                            |                |             |
|                  |                    |                    |           |                            |                |             |
|                  |                    |                    |           |                            |                |             |
|                  |                    |                    |           |                            |                |             |
|                  |                    |                    |           |                            |                |             |
|                  |                    |                    |           |                            |                |             |
|                  |                    |                    |           |                            |                |             |
|                  |                    |                    |           |                            | ОК             | Отмена      |

На закладке Табелирование и расчет необходимо поставить отметки :

- Автоматическое табелирование для поденного учета. (При установке отметки в данном параметре у всех сотрудников, которые работают по этому графику, при открытии нового учетного периода данные о фактически отработанном времени заполняются на основании планового времени. При отсутствии данной отметки автоматическое формирование фактического табеля отключается).
- Для настройки параметра Автоматический расчет доплат за работу необходимо установить отметки:
  - В выходной по графику;
  - о В праздничный день;
  - В вечернее время;
  - В ночное время;
  - Сверхурочно;
  - Подросткам (льготные часы).

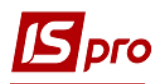

| Изменение графика работы                                                            |                | _ 🗆 💌      |
|-------------------------------------------------------------------------------------|----------------|------------|
| Реестр Правка Вид Сервис ?                                                          |                |            |
| <b>* * * ■</b> Ξ ⊠ Ø                                                                |                |            |
| Код: 12                                                                             |                |            |
| Наименование: Черговий 1/3                                                          |                |            |
| Тип графика: Поденный 🔻 Рабочее время определяется: О Сменой 🔿                      | О Режимом рабо | ты         |
| <ul> <li>Дневные нормы Период графика Продолжительность смен Табелирован</li> </ul> | ие и расчет    | Параметр⊧⊧ |
| ивтоматическое табелирование                                                        |                |            |
| Автоматический расчет доплат за работу:                                             |                |            |
| 🗹 выходной по графику                                                               |                |            |
| В субботу                                                                           |                |            |
| В воскресенье                                                                       |                |            |
| 🗹 в праздничный день                                                                |                |            |
| 🗹 вечернее время                                                                    |                |            |
| и ночное время                                                                      |                |            |
| Верхурочно                                                                          |                |            |
| 🔽 Іодросткам (льготные часы)                                                        |                |            |
|                                                                                     |                |            |
| Столичные в время сокращения предпраздничного для как сверхурочную работу           |                |            |
|                                                                                     |                |            |
|                                                                                     | ОК             | Отмена     |

Для надбавок и доплат, которые рассчитываются за такую работу, настраиваются соответствующие алгоритмы расчета в модуле Настройки в пункте Виды оплаты. Для автоматического расчета таких надбавок и доплат для всего предприятия они указываются в пункте Постоянные начисления в модуле Настройки. В таком случае такие виды оплат будут рассчитываться для всех сотрудников, которые по графику будут работать в соответствующие дни или часы. Или в модуле Лицевые счета работников для определенного сотрудника в пункте Постоянные начисления надо внести соответствующий вид оплаты.

Рекомендуем использовать первый вариант - постоянные начисления для всего предприятия или учреждения.

Для графика работы на закладке **Параметры** устанавливаются параметры: В случае необходимости:.

- Годовая норма сверхурочных часов работника, в пределах которой могут быть оформленные приказы о работе сверхурочно;
- В поле Двухдневная норма сверхурочных указывается норма сверхурочных часов работника, в пределах которой могут быть оформленные приказы о работе сверхурочно в течение двух дней подряд. Обязательно:
- В поле Дневное указывается время суток, в которое начинается дневное время смены;
- В поле **Вечернее** указывается время суток, в которое начинается вечернее время смены. Для расчета часов доплаты за работу в вечернее время;
- В поле Ночное указывается время суток, в которое начинается ночное время смены. Для расчета часов доплаты за работу в ночное время.
- В поле **Время смены**, которое переходит на следующие сутки, для смены, которые переходят через начало суток, указывается, как разделять время смены : относить все время смены к суткам, в которых смена начинается или заканчивается, или распределять время смены между двумя сутками;

На рисунке отмечены минимально необходимые значения параметров для расчета надбавок и корректного расчета часов.

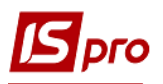

| Изменение графика работы                                                                                             | _ D 🔀                                                                                                    |
|----------------------------------------------------------------------------------------------------|----------------------------------------------------------------------------------------------------|
| еестр Правка Вид Сервис 🕄                                                                                            |                                                                                                    |
| од: 12                                                                                                    |                                                                                                    |
| аименование: Черговий 1/3                                                                                            |                                                                                                    |
| ип графика: Поденный                                                                                                 | <ul> <li>Рабочее время определяется: • Сменой</li> <li>Режимом работы</li> </ul>                                                                                                    |
| Дневные нормы Период г                                                                                               | рафика Продолжительность смен Табелирование и расчет Параметры                                                                                                    |
| Норма рабочего времени                                                                                               |                                                                                                    |
| График работы                                                                                                    | · · · · · · · · · · · · · · · · · · ·                                                                                                    |
| Сокращённая рабочая неделя                                                                                           | Нет                                                                                                    |
| Суммированный учёт                                                                                                   | Нет                                                                                                    |
| Годовая норма сверхурочных                                                                                           |                                                                                                    |
| Двухдневная норма сверхурочных                                                                                       |                                                                                                    |
| Оплачиваемое время: Дневное                                                                                          | е, Вечернее, Ночное                                                                                                    |
| Дневное                                                                                                    | 06:00                                                                                                    |
| Вечернее                                                                                                    | 18:00                                                                                                    |
| Ночное                                                                                                    | 22:00                                                                                                    |
| Время смены, что переходит н                                                                                         | на следующие сутки                                                                                                    |
| Относится / делится                                                                                                  | Относится к суткам начала смены                                                                                                    |
| Количество ставок работника                                                                                          | Учитывается при формировании планового табеля                                                                                                    |
| График работы<br>График работы для определения<br>используется для контроля превы<br>компенсации в виде доплаты за п | плановой норны рабочего времени. Плановая норна рабочего времени<br>шения норны рабочего времени, предоставления выходных или денежной<br>ереработку; для расчётов при сокращённой рабочей неделе. |
|                                                                                                    | ОК Отмена                                                                                                    |

Нажать кнопку ОК.

Для корректного расчета часов необходимо, чтобы система оплаты работников с таким графиком работы рассчитывалась от "часов". Проверить это можно в модуле Настройка подсистемы Учет труда и заработной платы. Открыть систему оплаты :

- В поле Метод расчета должен быть метод расчета системы оплаты Почасовая по окладу.
- Отмечен параметр Расчет пропорционально, часам при наличии отклонений в рабочем времени, которое регулирует расчет системы оплаты по часам,
- Месячный оклад определяется : Сумма непосредственно.

| i 🐚 🖄 🗗 🔊 🖶 🔳 🔎          | ▶ ⊡ ⊠        | 0      |           |             |                                       |                              |                              |
|--------------------------|--------------|--------|-----------|-------------|---------------------------------------|------------------------------|------------------------------|
| ▲ Виды оплат             |              | ^      | Виды о    | плат [Сист  | ема оплаты]                           |                              |                              |
| Система оплаты           |              |        | Код       | Наименова   | ние                                   | Метод расчета                | Группа                       |
| Надбавки и доплаты       |              |        | 2         | Оплата за   | договором ЦПХ без та                  | Оплата по договору ПТХ       | Система оплаты               |
| Премии                   |              |        | 3         | Відряджени  | ня держслужбовцям                     | Повременная по окладу        | Система оплаты               |
| Отпуска                  |              |        | 4         | Оплата по   | договору ЦПХ з табел                  | Повременная по окладу        | Система оплаты               |
| Больничные               |              |        | 10        | Оклад       |                                       | Повременная по окладу        | Система оплаты               |
| материальная помощь      |              |        | 13        | черговий 1  | /3                                    | Повременная по окладу        | Система оплаты               |
| компенсационные начисле  |              |        |           |             |                                       | -                            | -                            |
| Оплата по среднему       | ы измене     | ние ви | да оплат  | 51          |                                       |                              |                              |
| Прочие начисления        | Реестр       | Праві  | са Серв   | ис ?        |                                       |                              |                              |
| Исполнительные листы     | <b>1</b> 1 1 | 0      |           | ⊠ 0         |                                       |                              |                              |
| Выплаты                  |              |        |           |             |                                       |                              |                              |
| Сборы                    | Код:         |        | 1         | 8           |                                       |                              |                              |
| Ссуды                    | Наименов     | ание:  | 4         | ерговий 1/3 |                                       |                              |                              |
| Взносы                   | Метод ра     | чета:  | 3         | Пов         | ременная по окладу                    |                              |                              |
| Прочие удержания         |              |        |           |             | · · · · · · · · · · · · · · · · · · · |                              |                              |
| Фонды                    | Croi         |        |           |             |                                       |                              |                              |
| Перечисления             | Исто         |        | huuaucun  | Rahma       | Начисляется пропорци                  | юнально                      |                              |
| Справочники              | Doos         |        | ринансирс | Daninin     | 🔾 Дням                                |                              |                              |
| Таблицы                  | Лор          | одил   | пыные па  | Dametobi    | • Часам                               |                              |                              |
| Параметры                | Door         | памма  | пользова  | Teng        |                                       |                              |                              |
| Константы                |              |        |           |             | Месячный окрал опре                   |                              | TRAULIO                      |
| Табель                   |              |        |           |             | песячный оюнад опре,                  | сулна непосредс              | i benno 🔹                    |
| Виды стажей              |              |        |           |             |                                       |                              |                              |
| Лицевой счет             |              |        |           |             | При смене графика в с                 | ередине месяца расчет произ  | водится от планового времени |
| Постоянные начисления    |              |        |           |             | 🔾 Каждого графика                     |                              |                              |
| Постоянные удержания     |              |        |           |             | • Общего за месяц                     |                              |                              |
| Автоматические документы |              |        |           |             |                                       |                              |                              |
| Проводки                 |              |        |           |             | Не отключает авто                     | матическое табелирование     |                              |
| Корреспонденция счетов   |              |        |           |             |                                       |                              |                              |
| (1) Turona vouthirunair  | -            |        |           |             | пе входит в факти                     | чески отраоотанное время     |                              |
| (т) типова конфігурація  |              |        |           |             | Не зависит от коли                    | чества ставок работника      |                              |
| -                        |              |        |           |             | При сторнировании                     | и не уменьшать сумму         |                              |
|                          |              |        |           |             | _                                     |                              |                              |
| - 24                     |              |        |           |             | Расчет пропоршион                     | ально часам при наличии отка | онений в рабочем времени     |

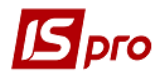

Для каждого сотрудника необходимо в модуле **Лицевые счета работников** указать фазы графика.

Например, для четырех сотрудников, которые работают по такому графику с циклом:

- 1 день 24.00;
- 2 день 0.00;
- 3 день 0.00.
- 4 день 0.00.

Установить фазы графика соответственно **0**, **1**, **2**, **3**. В таком случае первый сотрудник начнет табелироваться по данному графику с понедельника, второй - со вторника, третий - со среды, а четвертый с четверга, то есть по графику работы эти сотрудники постоянно чередуются.

| 🖪 IS-pro 7.11.034.999 - [Лицевой с                       | чёт. Таб.№ 41 Черговий 2. Подраз, | деление ( | 101. Март'19]             | _ 🗆 💌    |
|----------------------------------------------------------|-----------------------------------|-----------|---------------------------|----------|
| Реестр Правка Вид Сервис                                 | : ?                               |           |                           |          |
| 🐂 🐂 🗗 🖷 🖉 🎾 🖻                                            | ⊠ 😧                               |           |                           |          |
| Общие сведения                                           |                                   |           |                           |          |
| Назначения и перемещения                                 | Табельный номер                   | 41        |                           | ^        |
| Отпуска                                                  | Фамилия И.О.                      | Чергов    | ий 2                      |          |
| Больничные листы                                         | Место приписки                    |           |                           |          |
| Командировки                                             | Подразделение                     | 0101      | Алміністрація             |          |
| Трудовые договора                                        | Лолжность                         |           |                           |          |
| Дома на обслуживании                                     | Bentharcura                       |           |                           |          |
| р Стажи                                                  | Профессия                         |           |                           |          |
| <ul> <li>Расчетные листы</li> <li>Образованию</li> </ul> | Разряд                            |           |                           |          |
| Нагозание                                                | Тарифная сетка                    |           |                           |          |
| <ul> <li>Поетодаваемые дисциплины</li> </ul>             | Списочный состав и катего         | рия перс  | онала                     |          |
| <ul> <li>Повышение квалификации</li> </ul>               | Списочный состав                  | 1         | Постійний                 |          |
| Кадровый резерв                                          | Категория                         | 5         | Робітники                 |          |
| Воинский учет                                            | Группа персонала                  | 4         | Робітники                 |          |
| Договора ПТХ                                             | Квалификационная категория        |           |                           |          |
| Аффилированные лица                                      | Ранг                              |           |                           |          |
| Вложения                                                 | Чин                               |           |                           |          |
| Допуск к государственной                                 | Зазыко                            |           |                           |          |
| Конкурс на замещение вак                                 |                                   | 002754    |                           |          |
| Спецпроверка                                             |                                   | 12        | Faction and factor (TECT) |          |
| Депутатская деятельность                                 | график работы                     | 15        | Прафік росоти (ТЕСТ)      | _        |
| Общественная деятельно                                   | Фаза                              | 1         |                           |          |
| Дополнительные сведени                                   | Система оплаты                    | 13        | черговий 1/3              |          |
| учет допорских, работ в В<br>Очистка власти              | Оклад:                            | 3000      |                           |          |
| Руководители/Помошники                                   | Количество ставок                 | 1.000     |                           |          |
| Автораспределение                                        | Поступление                       |           |                           |          |
| Полномочия                                               | Дата                              | 01/03/20  | 19                        |          |
| Допуск к работе                                          | Основание                         |           |                           | ~        |
| Уголовная ответственность                                |                                   |           | Страница                  | 1из3 ∢ → |